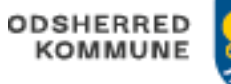

## Akutfunktionen – opret besøg

| FASE                 | FORKLARING                                                                                                    | NAVIGATION                                                                                                    |
|----------------------|----------------------------------------------------------------------------------------------------|----------------------------------------------------------------------------------------------------|
| Visiter en<br>ydelse | Gå i "Borgers Liv", klik ind på ydelser, fremsøg den ydelse<br>borgeren skal visiteres til. Udfyld ydelsen med tidspunkt,<br>leverandør, opfølgning og sidst vurderet.                                                                                                    | Q                                                                                                    |
| Bestil ydelse        | Ydelsen skal bestilles. Gå til borgerens ydelser og find den<br>ydelse du lige har oprettet. Det vil fremgå at ydelsen ikke<br>er bestilt.<br>Ydelsen skal nu bestilles ved at tilgå trepunkts menuen i<br>højre side. Vælg bestil ydelse<br>Det vil nu fremgå at ydelsen er bestilt                                                                                                    | Eediger ydelse<br>Bestil ydelse                                                                                                    |
| Tilgå CuraPlan       | Log ind i CuraPlan. Vælg fanen "Overblik". Ydelsen der er<br>bestilt vil nu fremgå her. Se billede på side 2.<br>Dobbeltklik på ydelsen. Du kommer nu direkte ind i<br>planlægningsmodulet.                                                                                                    |                                                                                                    |
| Læg ydelsen<br>ind   | Klik nu på besøget og hold venstre museknap nede mens<br>du trækker besøget ned i det vagtlag du ønsker besøget<br>skal ligge i og som det er visiteret til.<br>I Rutevælger skal du vælge de rute som ydelsen skal<br>lægges ind på. Ved siden af denne kan du vælge kalender<br>"Dag til dag kalender" eller "Grundplan". Her skal vælges<br>Grundplan.<br>Træk nu besøget ind på den rute, hvor den skal ligge.<br>Herefter skal der højreklikkes på besøget der ligger på<br>ruten og vælg nu "Overfør til kalender".<br>Nu ligge besøget på en rute og vil fremgå på den<br>medarbejder der kører ruten. | Ydelser<br>Beskiv ≥ Freivens Ophidet<br>Ri Perso.: Os 7 gam.: Os 07<br>■ 57-09 Morgen (0a) (12) ●<br>Beskiv ≥ Freivens Grundpien<br>Rit Perso.: 7 galog<br>Sæt lås<br>Overfør til kalender<br>Fjern fra grundplan<br>Historik<br>Asnæs Vis I Borgerkalender<br>Vis Levering<br>Vis Borgerens stamblax |

```
Overblik Planlægning Borgere Ydelser Leveringer Dagsruter Arbejdstid Arbejdstid (uge) Administration
```

## Inbox

| Søgefilter: |          |           | 02/06/23 💿 Visning |           | ning tabTodos  | tabTodos          |            | r                                                                                                    |             |              |              |
|-------------|----------|-----------|--------------------|-----------|----------------|-------------------|------------|----------------------------------------------------------------------------------------------------|-------------|--------------|--------------|
| Туре        | ▲ Status | Ændringer | Leverandør         | Ansvarlig | Borger         | Adresse           | CPR        | Beskrivelse                                                                                                    | Frekvens    | Datointerval | Opfyldelsesg |
| 10000       | 10       |           | Copposition .      |           | Dage and       | E luistings       | 1047163    | THE OWNER OF THE OWNER OF THE OWNER OWNER OF THE OWNER OWNER OWNER OWNER OWNER OWNER OWNER OWNER OWNER OWNER OWNER OWNER OWNER OWNER OWNER OWNER OWNER OWNE | Te gegi.    | 0188         | 08.040       |
| 10000       |          |           |                    |           | terring log.   | formers.          |            | / Tonyotta                                                                                                    | to Lange.   |              |              |
| 10000       |          |           | Copposition 1.     |           | 100003-005     | framesa.          |            | / forgress                                                                                                    | fa i gegi.  | 10140        | 0.00         |
| 10000       |          |           | Logensen.          |           | 10110-00       | from the second   |            |                                                                                                    | to Lange    |              |              |
| 10000       |          |           |                    |           | 10112-00       | formation.        |            |                                                                                                    | to Lange    | 101.01       | 10.00        |
| 10000       |          |           |                    |           | terriging.     | formers.          |            | I MARKED                                                                                                    | to Lange.   |              |              |
| 10000       | 6104     | 1.100     | ti dalagi          |           | for some       | transports.       | 1114088    | 1.000.000                                                                                                    | A Tangat.   | ALC: U.S. 4  |              |
| 10000       |          |           | IT LODGE           |           | an impact      | construction in a |            | tenanes.                                                                                                    | to upoge.   |              |              |
| 10000       | 4114     | 1000      | to sharing         |           | frage dialog 1 | feedal D.         |            | / Instrum.                                                                                                    | # Lange L   |              |              |
| 10000       | 4144     | 1000      | 1112.04            |           | Application 1  | female in         |            | r broken.                                                                                                    | to upon     |              |              |
| 10000       | -        |           |                    |           | tigs fam; 1    | feeder 12         |            | tennes.                                                                                                    | fa tanga.   | ALC: N 1     |              |
| 1000        |          |           | 1112.04            |           | Tapa Sana, K.  | No. of Co.        |            | I foreign.                                                                                                    | Dangen.     | -            |              |
| 10000       | diam'r.  | 6.000 Fg. | 1112,000           |           | Appendix 1     | female 2          |            | I MARLINGS.                                                                                                    | fa tangs.   |              | 10.00        |
| 10000       |          |           |                    |           | fair line 1.   | female in         |            | Internal I                                                                                                    | to upper.   |              |              |
| 10000       | 6104     | 1000      | 17 19-100          |           | tops damp 1    | female in         |            | / Cenerary                                                                                                    | In open-    | ALC: UNK     |              |
| 10000       | 8100     |           | 1110.00            |           | franchen, f.   | Name of Co.       |            | 1.000.000                                                                                                    | In spent.   | -            |              |
| Ydelse      | Ny       |           | NY Asnæs (H        |           | Nancy Berggr   |                   | 2512489996 | RH Personlig                                                                                                    | Da: 7 gange | 2023-06-09   | . Da: 0/7    |